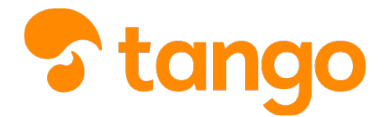

#### View this in Tango

| Author        | Marco Buccione       |
|---------------|----------------------|
| Creation Date | Oct 10 2021, 5:24 PM |
| Update Date   | Oct 11 2021, 8:8 PM  |
| Approx Length | 20 Steps             |

| did <sup>up</sup>   | ISTITUTO DI ISTRUZIONE SUPERIORE - "DE TITTA - FERMI" |
|---------------------|-------------------------------------------------------|
| Menù                | *                                                     |
| 1 Home              | EFFETTUA UNA SUPPLENZA 🔁                              |
| 🔁 Registro          | •                                                     |
| Scrutini            | BACHECA                                               |
| T Didattica         |                                                       |
| 🕼 Bacheca           | <ul> <li>0 messaggi pubblicati oggi</li> </ul>        |
| 📢 Comunicazioni     | 0 messaggi con richiesta presa visione richiesta      |
| 🕖 Orario            | Inessaggi con adesione proposta                       |
| 🖨 Stampe            | Classe 4AFM                                           |
| 🕝 Servizi Personale | AMMINISTRAZIONE, FINANZA E MARKETING TRIEM            |
| 💥 Strumenti         | I.T.E.T. FERMI                                        |
| 🖄 Accedi a bSmart   | 4 Messaggi da leggere: 0 Eventi calendario: 0         |
|                     | View step i                                           |
|                     |                                                       |

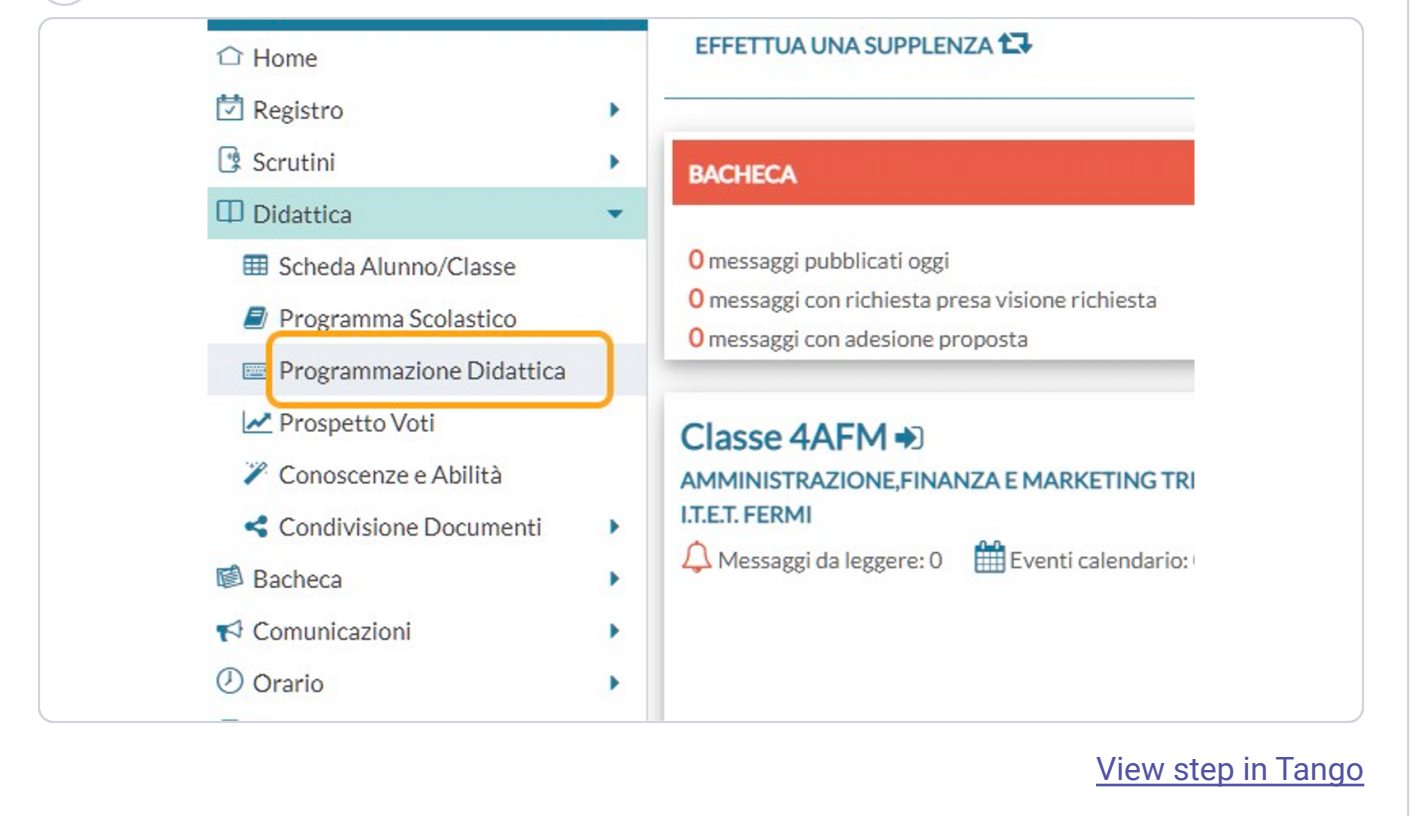

|                              |        |      | ?            | MARC       | O.BUCCI       | ONE.SG28   | 361 |
|------------------------------|--------|------|--------------|------------|---------------|------------|-----|
|                              |        | An   | no Scolastio | co: 2021/2 | 022 •         | Aggiungi   | P   |
|                              |        |      |              | Filtra: so | rivi la frase | di ricerca |     |
| C                            | OCENTE | FILE | FILTRO       |            |               |            | 3   |
|                              |        |      |              |            |               |            |     |
| Non ci sono dati da mostrare |        |      |              |            |               |            | ÷   |
|                              |        |      |              |            |               |            |     |

| Dettaglio Destinatari                                                                     |
|-------------------------------------------------------------------------------------------|
| Orgetto:                                                                                  |
| Programmazione di Informatica 3 A SIA 2021-22                                             |
| Descrizione (max 4000 caratteri):                                                         |
| Inserisci qui il testo                                                                    |
| Data Pubblicazione: 10/10/2021<br>Programmazione dal: gg/mm/aaaa al: gg/mm/aaaa cartella: |
| Scegli dalla lista 🔹                                                                      |
|                                                                                           |

| Dettaglio Destinatari                                                                                                    |                      |
|----------------------------------------------------------------------------------------------------|----------------------|
| Oggetto:                                                                                                    |                      |
| Programmazione di Informatica 3 A SIA 2021-22                                                                                                    |                      |
| Descrizione (max 4000 caratteri):                                                                                                    |                      |
| Prof. Marco Buccione                                                                                                    |                      |
|                                                                                                    |                      |
| Data Pubblicazione: 10/10/2021                                                                                                    |                      |
| Programmazione dal: gg/mm/aaaa iii al: gg/mm/aaaa                                                                                                    | <u>+</u>             |
| Cartella:                                                                                                    |                      |
| Scegli dalla lista 💌                                                                                                    |                      |
|                                                                                                    |                      |
| File:<br>ulla data di inizio validità della programma<br>ni-calendario per scegliere mese e giorno                                                                                                    | <u>Vie</u><br>azione |
| ulla data di inizio validità della programma<br>ni-calendario per scegliere mese e giorno<br>Oggetto:                                                                                                    | <u>Vie</u>           |
| File:<br>Ulla data di inizio validità della programma<br>ni-calendario per scegliere mese e giorno<br>Oggetto:<br>Programmazione di Informatica 3 A SIA 2021-22                                                                                                    | <u>Vie</u> azione    |
| File:<br>Ulla data di inizio validità della programma<br>ni-calendario per scegliere mese e giorno<br>Oggetto:<br>Programmazione di Informatica 3 A SIA 2021-22<br>Descrizione (max 4000 caratteri):                                                                                                    | <u>Vie</u>           |
| File:<br>Ulla data di inizio validità della programma<br>ni-calendario per scegliere mese e giorno<br>Oggetto:<br>Programmazione di Informatica 3 A SIA 2021-22<br>Descrizione (max 4000 caratteri):<br>Prof. Marco Buccione                                                                                                    | azione               |
| File:<br>Ulla data di inizio validità della programma<br>ni-calendario per scegliere mese e giorno<br>Oggetto:<br>Programmazione di Informatica 3 A SIA 2021-22<br>Descrizione (max 4000 caratteri):<br>Prof. Marco Buccione<br>Data Pubblicazione: 10/10/2021                                                                          | azione               |
| File:<br>Ulla data di inizio validità della programma<br>ni-calendario per scegliere mese e giorno<br>Oggetto:<br>Programmazione di Informatica 3 A SIA 2021-22<br>Descrizione (max 4000 caratteri):<br>Prof. Marco Buccione<br>Data Pubblicazione: 10/10/2021                                                                          | azione               |
| File:<br>Ulla data di inizio validità della programma<br>ni-calendario per scegliere mese e giorno<br>Oggetto:<br>Programmazione di Informatica 3 A SIA 2021-22<br>Descrizione (max 4000 caratteri):<br>Prof. Marco Buccione<br>Data Pubblicazione: 10/10/2021<br>Programmazione dal gg/mm/aaaa al: gg/mm/aaaa                          | azione               |
| Jlla data di inizio validità della programma   ni-calendario per scegliere mese e giorno   Oggetto:   Programmazione di Informatica 3 A SIA 2021-22   Descrizione (max 4000 caratteri):   Prof. Marco Buccione   Data Pubblicazione:   10/10/2021   Programmazione dal   gg/mm/aaaa   al:   gg/mm/aaaa   Cartella:   Scegli dalla lista | azione               |
| File:<br>JIIa data di inizio validità della programma<br>ni-calendario per scegliere mese e giorno<br>Oggetto:<br>Programmazione di Informatica 3 A SIA 2021-22<br>Descrizione (max 4000 caratteri):<br>Prof. Marco Buccione<br>Data Pubblicazione: 10/10/2021<br>Programmazione dal gg/mm/aaaa<br>Cartella:<br>Scegli dalla lista      | azione               |

7 Click sulla data di fine validità della programmazione

Si aprirà un mini-calendario per scegliere mese e giorno

|   | Oggetto.                                      |
|---|-----------------------------------------------|
|   | Programmazione di Informatica 3 A SIA 2021-22 |
|   | Descrizione (max 4000 caratteri):             |
|   | Prof. Marco Buccione                          |
|   |                                               |
|   |                                               |
|   |                                               |
|   |                                               |
|   | Data Pubblicazione: 10/10/2021                |
|   | Programmazione dal: 13/09/2021 al gg/mm/aaaa  |
|   | Cartella:                                     |
| 1 | Scegli dalla lista 👻                          |
|   | File:                                         |
|   |                                               |
|   |                                               |

| Programmazione dal: 13/09/2021 al: 30/06/2022                                                                                                    |
|----------------------------------------------------------------------------------------------------|
| Scegli dalla lista                                                                                                    |
| <ul> <li>Discipline giuridico-economiche, geografia</li> <li>Economia aziendale</li> <li>Lettere</li> <li>Lingue straniere</li> <li>Matematica, fisica e informatica</li> <li>Religione</li> <li>Scienze motorie</li> <li>Scienze naturali, chimica</li> </ul> |
|                                                                                                    |
|                                                                                                    |

9 Click su Sfoglia, a destra del campo File, e seleziona dal tuo computer il file da caricare

NB: il consiglio è di usare file **PDF**, in modo che siano compatibili con tutti i dispositivi dei colleghi e della scuola

| Menù<br>Menù<br>Home<br>Registro<br>Scrutini<br>Didattica<br>Scheda Alunno/Classe<br>Programma Scolastico<br>Programmazione Didattica<br>Prospetto Voti<br>Conoscenze e Abilità<br>Condivisione Documenti | TO DI ISTRUZIONE SUPERIORE - "DE TITTA - FERMI"                                                                                                    | Indietro     Salva       18       Ia |
|----------------------------------------------------------------------------------------------------|----------------------------------------------------------------------------------------------------|--------------------------------------|
| <ul> <li>Bacheca</li> <li>Comunicazioni</li> <li>Orario</li> <li>Stampe</li> <li>Servizi Personale</li> <li>Strumenti</li> <li>Accedi a b5mart</li> <li>Logout</li> </ul>                                 | Data Pubblicazione: 10/10/2021 ::: al: 30/06/2022 ::: Cartella: Cartella: Matematica, fisica e informatica File: Programmazione Informatica 3 A SIA 2021-22 pdf | Stogia                               |
|                                                                                                    |                                                                                                    | <u>View step in Tan</u>              |

|     | Menù 🔹                   |                                               |
|-----|--------------------------|-----------------------------------------------|
|     | ☐ Home                   |                                               |
|     | Registro                 | Dettaglio                                     |
|     |                          | Oggetto:                                      |
|     | Scheda Alunno/Classe     | Programmazione di Informatica 3 A SIA 2021-22 |
|     | Programma Scolastico     | Descrizione (max 4000 caratteri):             |
|     | Programmazione Didattica | Prof. Marco Buccione                          |
|     | Prospetto Voti           |                                               |
|     | Conoscenze e Abilità     |                                               |
|     | Condivisione Documenti   |                                               |
|     | 🕼 Bacheca                |                                               |
|     | r Comunicazioni          | Data Pubblicazione: 10/10/2021                |
|     |                          | View step in T                                |
| Sel | eziona "Classi singole"  |                                               |
|     | Dettaglio Destinatar     | ri                                            |
|     |                          |                                               |

- Filtro Materie

Qualsiasi

View step in Tango

| *           |                                                                                                    | Salva             |
|-------------|----------------------------------------------------------------------------------------------------|-------------------|
| •           | Dettaglio Destinatari                                                                                                    |                   |
| *           | - Filtro Classi                                                                                                    |                   |
| )<br>ittica | Solo Classi     Prime Seconde Terze Quarte Quinte      Classi singole                                                                                                    | Scegli            |
| nti         | Filtro Materie                                                                                                    |                   |
| •           | Qualsiasi     Materio singula                                                                                                    |                   |
| •           |                                                                                                    | Scegli            |
| *           |                                                                                                    |                   |
| ,           |                                                                                                    |                   |
|             |                                                                                                    |                   |
|             |                                                                                                    |                   |
|             |                                                                                                    |                   |
|             |                                                                                                    |                   |
|             |                                                                                                    |                   |
|             |                                                                                                    |                   |
|             |                                                                                                    |                   |
|             |                                                                                                    |                   |
|             |                                                                                                    |                   |
|             | V                                                                                                    | iew step in       |
| Click sul   | Nome della classe per cui stai caricando il programi                                                                                                    | iew step in       |
| Click sul   | V<br>nome della classe per cui stai caricando il programi                                                                                                    | iew step in<br>ma |
| Click sul   | ⊻<br>nome della classe per cui stai caricando il programi                                                                                                    | iew step in<br>ma |
| Click sul   | ⊻<br>nome della classe per cui stai caricando il programi<br>Scelta Classe                                                                                                    | iew step in<br>ma |
| Click sul   | ⊻<br>nome della classe per cui stai caricando il programi<br><b>* Scelta Classe</b>                                                                                                    | iew step in<br>ma |
| Click sul   | v<br>nome della classe per cui stai caricando il programi<br>Scelta Classe                                                                                                    | iew step in<br>ma |
| Click sul   | ✓ nome della classe per cui stai caricando il programi  Scelta Classe STRUTTURA SCOLASTICA                                                                                                    | iew step in<br>ma |
| Click sul   | Nome della classe per cui stai caricando il programi   Scelta Classe  STRUTTURA SCOLASTICA  C C C ISTITUTO "DE TITTA-FERMI"                                                                                                    | iew step in<br>ma |
| Click sul   | Nome della classe per cui stai caricando il programi Scelta Classe STRUTTURA SCOLASTICA CI DE ISTITUTO "DE TITTA-FERMI"                                                                                                    | na                |
| Click sul   | V         nome della classe per cui stai caricando il programi         Scelta Classe         Struttura scolastica <ul> <li>□ ▷ ISTITUTO "DE TITTA-FERMI"</li> <li>□ ▷ AMMINISTRAZIONE,FINANZA E MARKETING TRIENNIO</li> </ul>                                                                                                    | iew step in       |
| Click sul   | Inome della classe per cui stai caricando il programi Scelta Classe STRUTTURA SCOLASTICA ISTITUTO "DE TITTA-FERMI" AMMINISTRAZIONE, FINANZA E MARKETING TRIENNIO 4AFM - I.T.E.T. FERMI                                                                                                    | iew step in       |
| Click sul   | Nome della classe per cui stai caricando il programi Scelta Classe STRUTTURA SCOLASTICA I STITUTO "DE TITTA-FERMI" AMMINISTRAZIONE,FINANZA E MARKETING TRIENNIO AAFM - I.T.E.T. FERMI COSTRUZIONI AMBIENTE E TERRITORIO                                                                                                    | iew step in       |
| Click sul   | Inome della classe per cui stai caricando il programi Scelta Classe Struttura scolastica I Si ISTITUTO "DE TITTA-FERMI" S AMMINISTRAZIONE,FINANZA E MARKETING TRIENNIO AAFM - I.T.E.T. FERMI COSTRUZIONI, AMBIENTE E TERRITORIO                                                                                                    | iew step in       |
| Click sul   | Nome della classe per cui stai caricando il programi Scelta Classe Struttura scolastica Istituto "De TITTA-FERMI" Istituto "De TITTA-FERMI" Istituto "De TITTA-FERMI" Istituto "De TITTA-FERMI" Istituto "LT.E.T. FERMI Iscostruzioni, Ambiente e territorio Istituto i laca - I.T.E.T. FERMI                                                                                                    | iew step in       |
| Click sul   | Scelta Classe per cui stai caricando il programi Scelta Classe Struttura scolastica • ISTITUTO "DE TITTA-FERMI" • ISTITUTO "DE TITTA-FERMI" • AMMINISTRAZIONE, FINANZA E MARKETING TRIENNIO • 4AFM - I.T.E.T. FERMI • COSTRUZIONI, AMBIENTE E TERRITORIO • 1ACA - I.T.E.T. FERMI • SISTEMI INFORMATIVI AZIENDALI TRIENNIO                                                                                                    | iew step in       |
| Click sul   | Scelta Classe Struttura scolastica Istiituto "De titta-fermi" Istiituto "De titta-fermi"                                                                                                    | iew step in       |
| Click sul   | Scelta Classe Struttura scolastica Istiituto "De titta-Fermi" AMMINISTRAZIONE, FINANZA E MARKETING TRIENNIO 4AFM - I.T.E.T. FERMI Costruzioni, AMBIENTE E TERRITORIO 1ACA - I.T.E.T. FERMI SISTEMI INFORMATIVI AZIENDALI TRIENNIO 3ASI - I.T.E.T. FERMI                                                                                                    | iew step in       |
| Click sul   | Scelta Classe Struttura scolastica • Costruzioni, Ambiente e territorio • 14AFM - I.T.E.T. FERMI • Sistemi informativi aziendali triennio • 14ASI - I.T.E.T. FERMI                                                                                                    | iew step in<br>ma |
| Click sul   | Scelta Classe Struttura scolastica Scelta Classe Struttura scolastica Scelta Classe Struttura scolastica Scelta Classe Struttura scolastica Scelta Classe Struttura scolastica Scelta Classe Struttura scolastica Scelta Classe Struttura scolastica Scelta Classe Struttura scolastica Scelta Classe Struttura scolastica Scelta Classe Struttura scolastica Scelta Classe Struttura scolastica Scelta Classe Structura scolastica Scelta Classe Structura scolastica Scelta Classe Structura scolastica Scelta Classe Scelta Classe Scelta Classe Structura scolastica Scelta Classe Scelta Classe Scelt | iew step in T     |
| Click sul   | Scelta Classe Struttura scolastica Struttura scolastica Istituto "De Titta-Fermi" Istituto "De Titta-Fermi" Istituto "De Titta-Fermi" Istituto "De Titta-Fermi" Istituto "De Titta-Fermi" Istituto "De Titta-Fermi" Istituto "De Titta-Fermi" Istituto "De Titta-Fermi" Istituto "De Titta-Fermi" Istituto "De Titta-Fermi" Istituto "De Titta-Fermi" Istituto "De Titta-Fermi" Istituto "De Titta-Fermi Istituto "De Titta-Fermi (Coord)                                                                                                    | iew step in       |
| Click sul   | Scelta Classe Struttura scolastica • Istituto "De Titta-Fermi" • AMMINISTRAZIONE, FINANZA E MARKETING TRIENNIO • AAFM - I.T.E.T. FERMI • COSTRUZIONI, AMBIENTE E TERRITORIO • 1ACA - I.T.E.T. FERMI • SISTEMI INFORMATIVI AZIENDALI TRIENNIO • 3ASI - I.T.E.T. FERMI • 5ASI - I.T.E.T. FERMI • 5ASI - I.T.E.T. FERMI                                                                                                    | iew step in       |

| Indietro       Mostra tutte le classi         Confermo                                                                                                    | Indietro       Mostra tutte le classi         View step in         View step in         View step in         Status         Status                                                                                                    |                                                                                                    | (?)                                                                                                    | MARCO.BUCCIONE.SG28361                                                                                                    |
|----------------------------------------------------------------------------------------------------|----------------------------------------------------------------------------------------------------|----------------------------------------------------------------------------------------------------|----------------------------------------------------------------------------------------------------|----------------------------------------------------------------------------------------------------|
| View step in<br>ck su Salva per completare il caricamento della programmazione<br>Filtro materie " va mantenuta la selezione su " Qualsiasi "                                                                                                    | View step in<br>ck su Salva per completare il caricamento della programmazione<br>Filtro materie " va mantenuta la selezione su " Qualsiasi "                                                                                                    |                                                                                                    |                                                                                                    | lostra tutte le classi Conferma                                                                                                    |
| View step in<br>ck su Salva per completare il caricamento della programmazione<br>Filtro materie " va mantenuta la selezione su " Qualsiasi "                                                                                                    | View step in<br>ick su Salva per completare il caricamento della programmazione<br>Filtro materie " va mantenuta la selezione su " Qualsiasi "<br>Filtro materie " va mantenuta la selezione su " Qualsiasi "                                                                                                    |                                                                                                    |                                                                                                    |                                                                                                    |
| View step ir<br>ck su Salva per completare il caricamento della programmazione<br>Filtro materie " va mantenuta la selezione su " Qualsiasi "                                                                                                    | View step ir<br>ick su Salva per completare il caricamento della programmazione<br>Filtro materie " va mantenuta la selezione su " Qualsiasi "                                                                                                    |                                                                                                    |                                                                                                    |                                                                                                    |
| View step ir                                                                                                    | View step in<br>ick su Salva per completare il caricamento della programmazione<br>Filtro materie " va mantenuta la selezione su " Qualsiasi "<br>SUTUTO DISTRUZIONE SUPERORE-DE TITA-FERM"                                                                                                    |                                                                                                    |                                                                                                    |                                                                                                    |
| View step in<br>ck su Salva per completare il caricamento della programmazione<br>Filtro materie " va mantenuta la selezione su " Qualsiasi "<br>SITUTO DISTRUZONE SUPEROEL-DE TITA-FERMT                                                                                                    | View step in<br>tick su Salva per completare il caricamento della programmazione<br>Filtro materie " va mantenuta la selezione su " Qualsiasi "<br>STITUTO DISTRUZIONE SUPERIORE - DE TITA - FERM                                                                                                    |                                                                                                    |                                                                                                    |                                                                                                    |
| View step in<br>ck su Salva per completare il caricamento della programmazione<br>Filtro materie " va mantenuta la selezione su " Qualsiasi "<br>strutootistatzi e va mantenuta la selezione su " Qualsiasi "<br>strutootistatzi e supersone - De trita-PEM"                                                                                                    | View step in<br>ick su Salva per completare il caricamento della programmazione<br>Filtro materie " va mantenuta la selezione su " Qualsiasi "<br>SITUTO DI STRUZIONE SUPERIORE-DE TITA-FERM"<br>() MARCO BUCCIONE SUZZASI<br>() MARCO BUCCIONE SUZZASI |                                                                                                    |                                                                                                    |                                                                                                    |
| View step in<br>ck su Salva per completare il caricamento della programmazione<br>Filtro materie " va mantenuta la selezione su " Qualsiasi "<br>STITUTO DISTRUZIONE SUPERIORE - DE ITTA - FERM"                                                                                                    | View step in<br>tick su Salva per completare il caricamento della programmazione<br>Filtro materie " va mantenuta la selezione su " Qualsiasi "<br><pre> Filtro Intra-RENA"</pre>                                                                                                    |                                                                                                    |                                                                                                    |                                                                                                    |
| View step in<br>ck su Salva per completare il caricamento della programmazione<br>Filtro materie " va mantenuta la selezione su " Qualsiasi "<br>strutopistruzione superiore - De titta - FERM"                                                                                                    | View step in<br>ick su Salva per completare il caricamento della programmazione<br>Filtro materie " va mantenuta la selezione su " Qualsiasi "<br><pre> strutooustruzione supenoneDE ITTA-FERM"</pre>                                                                                                    |                                                                                                    |                                                                                                    |                                                                                                    |
| View step ir<br>ck su Salva per completare il caricamento della programmazione<br>Filtro materie " va mantenuta la selezione su " Qualsiasi "                                                                                                    | View step ir                                                                                                    |                                                                                                    |                                                                                                    |                                                                                                    |
| ck su Salva per completare il caricamento della programmazione<br>Filtro materie " va mantenuta la selezione su " Qualsiasi "                                                                                                    | ick su Salva per completare il caricamento della programmazione<br>Filtro materie " va mantenuta la selezione su " Qualsiasi "                                                                                                    |                                                                                                    |                                                                                                    | View step in                                                                                                    |
| ck su Salva per completare il caricamento della programmazione<br>Filtro materie " va mantenuta la selezione su " Qualsiasi "<br>STITUTO DI ISTRUZIONE SUPERIORE - "DE TITA - FERM"<br>() MARCO.BUCCIONE.SG28361<br>() Dettinatari<br>() Eletinatari<br>() Eletinatari<br>() | ck su Salva per completare il caricamento della programmazione<br>Filtro materie " va mantenuta la selezione su " Qualsiasi "                                                                                                    |                                                                                                    |                                                                                                    |                                                                                                    |
| STITUTO DI ISTRUZIONE SUPERIORE - DE TITA - FERMI                                                                                                    | STITUTO DI ISTRUZIONE SUPERCRE - 'DE TITA - FERMI                                                                                                    | ck su Salva<br>Filtro materie                                                                                                    | per completare il caricamer                                                                                                    | nto della programmazione<br><b>' Qualsiasi</b> "                                                                                                    |
| x     Pettaglio     Destinatari     Filtro Classi     Solo Classi     Solo Classi  <                                                                                                    | Indietro     Dettaglio     Dettaglio     Dettaglio     Dettaglio     Filtro Classi     Scegii     Scegii     Scegii     Filtro Materie     O qualsiasi     Materie singole     Scegii     Elimina     Scegii     Elimina                                                                                                    | ck su Salva<br>Filtro materie                                                                                                    | per completare il caricamer<br>" va mantenuta la selezione su "                                                                                                    | nto della programmazione<br>' <b>Qualsiasi</b> "                                                                                                    |
| Dettaglio Destinatari   Filtro Classi Prime   Scogli Olassi singole   Scogli Scogli   Elimina     Filtro Materie   Qualsiasi   Materie singole     Scogli   Elimina                                                                                                    | Dettaglio Destinatari   Filtro Classi Prime   Solo Classi Prime   O Classi singole 3ASI-LIET.FERMI     Scegii   Elimina     Filtro Materie   O Qualsiasi   Materie singole     Scegii   Elimina                                                                                                    | CK SU Salva<br>Filtro materie                                                                                                    | per completare il caricamer<br>e " va mantenuta la selezione su "                                                                                                    | nto della programmazione<br>Qualsiasi "                                                                                                    |
| Filtro Classi<br>Solo Classi<br>Classi Prime Seconde Terze Quarte Quinte<br>Classi singole 3ASI-I.T.E.T. FERMI<br>Filtro Materie<br>Qualsiasi<br>Materie singole Scegli<br>Elimina                                                                                                    | Filtro Classi Seconde Terze Quarte Quinte Classi singole ASI-I.T.E.T. FERMI Filtro Materie Quasiasi Materie singole Secgli Elimina                                                                                                    | CK SU Salva<br>Filtro materie                                                                                                    | per completare il caricamer<br>e " va mantenuta la selezione su "                                                                                                    | nto della programmazione<br>Qualsiasi "<br>? MARCO.BUCCIONE.SG28361                                                                                                    |
| <ul> <li>sinclassi</li> <li>Prime</li> <li>Sccopi</li> <li>Classi singole</li> <li>Glassi singole</li> <li>Filtro Materie</li> <li>Qualsiasi</li> <li>Materie singole</li> <li>Sccopi</li> <li>Elimina</li> </ul>                                                                                                    | <ul> <li>i Goud Classi</li> <li>i Prime Sconde lerze Quarte Quinte</li> <li>i Goud Classi</li> <li>i Goud Classi&lt;</li></ul>                                                                                                    | CK SU Salva<br>Filtro materie                                                                                                    | per completare il caricamer<br>e " va mantenuta la selezione su "<br>superiore- "De TITTA- FERMI"<br>Destinatari                                                                                                    | nto della programmazione<br>Qualsiasi "<br>? MARCO.BUCCIONE.SG28361<br>Indietro Salva                                                                                                    |
| nti  Filtro Materie Qualsiasi Gualsiasi Elimina                                                                                                    | nti  Filtro Materie Qualsiasi Materie singole                                                                                                    | CK SU Salva<br>Filtro materie                                                                                                    | per completare il caricamer " va mantenuta la selezione su " superiore- "De TITTA- FERMI" Destinatari                                                                                                    | nto della programmazione<br>Qualsiasi "<br>? MARCO.BUCCIONE.5G28361<br>(Indietro) Sava                                                                                                    |
| nti  <br>Filtro Materie                                                                                                    | nti Filtro Materie                                                                                                    | CK SU Salva<br>Filtro materic<br>ISTITUTO DI ISTRUZIONE:                                                                                  | per completare il caricamer  e " va mantenuta la selezione su "  BUPERIORE - "DE TITTA - FERMI"  Destinatari assi assi assi assi assi assi assi a                                                                                                    | nto della programmazione<br>Qualsiasi "<br>() MARCO.BUCCIONE.SG28361<br>(Indietro) Salva                                                                                                    |
| O Qualsiasi     O Materie singole     Elimina                                                                                                    | Qualsiasi Qualsiasi C Materie singole Elimina                                                                                                    | CK SU Salva<br>Filtro materie                                                                                                    | per completare il caricamer e " va mantenuta la selezione su "  BUPERIORE - "DE TITTA - FERMI"  Destinatari assi assi assi assi assi assi assi a                                                                                                    | nto della programmazione<br>Qualsiasi "<br>(? & MARCO.BUCCIONE.SG28361<br>(Indietro Sava                                                                                                    |
| C Materie singole Scegli                                                                                                    | Scegli Elimina                                                                                                    | CK SU Salva<br>Filtro materic<br>ISTITUTO DI ISTRUZIONE:<br>X<br>Dettaglio<br>Filtro Ck<br>Classis<br>ittica                              | per completare il caricamer  a " va mantenuta la selezione su "  superiore - "De TITTA - FERMI"  Destinatari assi assi assi assi assi assi assi a                                                                                                    | nto della programmazione<br>Qualsiasi "<br>(? & MARCO.BUCCIONE.SG28361<br>Indietro Sava                                                                                                    |
| ,                                                                                                    | ,                                                                                                    | CK SU Salva<br>Filtro materic<br>ISTITUTO DI ISTRUZIONE:<br>X<br>Dettaglio<br>Filtro Cl.<br>C Classis<br>Ittlica<br>Filtro Mi<br>O Qualsi | per completare il caricamer  a " va mantenuta la selezione su "  BUPERIORE - "DE TITTA - FERMI"  Destinatari assi assi assi assi assi assi assi a                                                                                                    | To della programmazione<br>Qualsiasi "<br>(? & MARCO.BUCCIONE.SG28361<br>(Indietro Salva)                                                                                                    |
|                                                                                                    |                                                                                                    | CK SU Salva<br>Filtro materic<br>ISTITUTO DI ISTRUZIONE:                                                                                  | per completare il caricamer e " va mantenuta la selezione su " superiore - "De TITTA - FERMI"  Destinatari assi assi assi assi assi assi assi a                                                                                                    | Anto della programmazione<br>Qualsiasi "<br>(? MARCO.BUCCIONE.SG28361<br>(Indietro Salva)                                                                                                    |
|                                                                                                    |                                                                                                    | CK SU Salva<br>Filtro materic<br>ISTITUTO DI ISTRUZIONE:                                                                                  | per completare il caricamer   e " va mantenuta la selezione su "   BUPERIORE - "DE TITTA - FERMI"   Destinatari   assi   assi   assi   assi   assi   assi   assi   assi   assi   assi   assi   assi   assi   assi   assi   assi   assi   assi   assi   assi   assi | A constraints and a constraint of the second second |
|                                                                                                    |                                                                                                    | CK SU Salva<br>Filtro materic<br>ISTITUTO DI ISTRUZIONE:                                                                                  | per completare il caricamer e " va mantenuta la selezione su "  UPERIORE - "DE TITTA - FERMI"  Destinatari assi assi assi assi assi assi assi a                                                                                                    | A Qualsiasi "<br>Qualsiasi "<br>() MARCO.BUCCIONE.SG28361<br>() Inlietro Sava<br>() Sava<br>() Sava<br>() Sava<br>() Sava<br>() Sava<br>() Sava<br>() Sava<br>() Sava<br>() Sava<br>() Sava<br>() Sava<br>() Sava<br>() Sava<br>() Sava<br>() Sava<br>() Sava<br>() Sava<br>() Sava<br>() Sava<br>() Sava<br>() Sava<br>() Sava                                                                                                    |
|                                                                                                    |                                                                                                    | CK SU Salva<br>Filtro materic<br>ISTITUTO DI ISTRUZIONE:                                                                                  | per completare il caricamer  a " va mantenuta la selezione su "  BUPERIORE - "DE TITTA - FERMI"  Destinatari assi assi assi assi esingole aterie asi esingole                                                                                                    | A Qualsiasi "<br>Qualsiasi "<br>() () () () () () () () () () () () () (                                                                                                    |

|                                                                                                    | STITUTO DI ISTRUZ                                                                                                    | CIONE SUPERIORE - "DE T                                                                                                    | 'ITTA - FERMI"                                        |                                                                                                    |                                                                                                    | ? 👗                                                     |
|----------------------------------------------------------------------------------------------------|----------------------------------------------------------------------------------------------------|----------------------------------------------------------------------------------------------------|-------------------------------------------------------|----------------------------------------------------------------------------------------------------|----------------------------------------------------------------------------------------------------|---------------------------------------------------------|
| Menù                                                                                                    | * Lista                                                                                                    | Programmazione                                                                                                    | didattica                                             |                                                                                                    |                                                                                                    | Anno Scolastico:                                        |
| Home                                                                                                    | Ordir                                                                                                    | a programmazione per:                                                                                                    | Data O Cartella                                       |                                                                                                    |                                                                                                    |                                                         |
| Scrutini                                                                                                    | )                                                                                                    | PERIODO                                                                                                    | 9 Data () Cartella                                    | O Dettagno                                                                                                    |                                                                                                    | F                                                       |
| Didattica                                                                                                    | DAL                                                                                                    | L CARTELL                                                                                                    | A † OGGETTO                                           | DETTAGLIO †                                                                                                    | DOCENT                                                                                                    | E FILE FILTRO                                           |
| Programma Scolastico                                                                                                    |                                                                                                    | Matemat                                                                                                    | Programm<br>ica, di                                   |                                                                                                    |                                                                                                    |                                                         |
| Programmazione Didate                                                                                                    | tica 13/0                                                                                                    | 9/ 30/06/ fisica e<br>informati                                                                                                    | Informatica<br>3 A SIA 2021-                          | Prof. Marco Buccione                                                                                                    | M.BUCCI.                                                                                                    | 본 Classi: 3ASI                                          |
| <ul> <li>Prospetto Voti</li> <li>Conoscenze e Abilità</li> </ul>                                                                                                    |                                                                                                    |                                                                                                    | 22                                                    |                                                                                                    |                                                                                                    |                                                         |
| Condivisione Document                                                                                                    | iti 🕨                                                                                                    |                                                                                                    |                                                       |                                                                                                    |                                                                                                    |                                                         |
| Bacheca                                                                                                    | <u>&gt;</u>                                                                                                    |                                                                                                    |                                                       |                                                                                                    |                                                                                                    |                                                         |
| <ul> <li>Orario</li> </ul>                                                                                                    |                                                                                                    |                                                                                                    |                                                       |                                                                                                    |                                                                                                    |                                                         |
| G Stampe                                                                                                    | •                                                                                                    |                                                                                                    |                                                       |                                                                                                    |                                                                                                    |                                                         |
| <ul> <li>Servizi Personale</li> <li>Strumenti</li> </ul>                                                                                                    | •                                                                                                    |                                                                                                    |                                                       |                                                                                                    |                                                                                                    |                                                         |
| 🖄 Accedi a bSmart                                                                                                    |                                                                                                    |                                                                                                    |                                                       |                                                                                                    |                                                                                                    |                                                         |
| IP Logout                                                                                                    |                                                                                                    |                                                                                                    |                                                       |                                                                                                    |                                                                                                    |                                                         |
|                                                                                                    |                                                                                                    |                                                                                                    |                                                       |                                                                                                    |                                                                                                    |                                                         |
|                                                                                                    |                                                                                                    |                                                                                                    |                                                       |                                                                                                    |                                                                                                    |                                                         |
|                                                                                                    |                                                                                                    |                                                                                                    |                                                       |                                                                                                    |                                                                                                    |                                                         |
| ro ondond                                                                                                    |                                                                                                    | Siemele                                                                                                    | dialaa                                                |                                                                                                    |                                                                                                    | View                                                    |
| re, andando                                                                                                    | D nel "(                                                                                                    | Giornale                                                                                                    | di clas                                               | se" della cl                                                                                                    | asse inte                                                                                                    | View<br>Pressata                                        |
| re, andando<br>e did <sup>up</sup> istru<br>Menù<br>P Home                                                                                                    | D nel "(<br>TTO DI ISTRUZIONE SU<br>EFFETTUAL                                                                                                    | Siornale<br>Periore - "De Titta - Fermi"<br>NA SUPPLENZA <b>13</b>                                                                                                    | di clas                                               | se" della cl                                                                                                    | asse inte                                                                                                    |                                                         |
| re, andando<br>did <sup>up</sup> Istruv<br>Menù<br>G Registro<br>G Scrutini                                                                                                    | D nel "(<br>TTO DI ISTRUZIONE SU<br>EFFETTUAL<br>,<br>BACHECA                                                                                                    | Siornale<br>Periore - "De titta - Fermi"<br>Na supplenza 🗗                                                                                                    | di clas                                               | se" della cl                                                                                                    | asse inte                                                                                                    | View<br>eressata<br>cc.buccione.sg28367                 |
| re, andando<br>istrue<br>did <sup>UP</sup> Istrue<br>Mensi<br>Home<br>Registro<br>Scrutini<br>Didattica                                                                                                    | D nel "(<br>TO DI ISTRUZIONE SU<br>R<br>EFFETTUAL<br>A<br>BACHECA<br>Organization                                                                                                    |                                                                                                    | di clas                                               | se" della cl                                                                                                    | ASSE inte                                                                                                    | View<br>Pressata<br>RCO.BUCCIONE.SG28367                |
| re, andando<br>interpretation of the second of the second o                                                                                                    | D nel "(<br>TO DI ISTRUZIONE SU<br>EFFETTUAL<br>BACHECA<br>O messaggi c<br>O messaggi c<br>O messaggi c                                                                                                    | Giornale<br>Preriore - "De titta - Fermi"<br>NA SUPPLENZA 12<br>Ebblicati oggi<br>n/chieta presa visione richieta                                                                                                    | di clas                                               | se" della cl<br>CONDIVISIONE DOC<br>O nuovi file caricati da<br>O file non ancora visti                                                                                                    | asse interior         (2)       Mail         (2)       Mail         Visualizza dati al:       2         CUMENTI ALUNNI       1         ugli alunni oggi       1                                                                                                    | View<br>eressata<br>cco.buccione.sg28361<br>t0/10/2021  |
| re, andando<br>istrue<br>istrue<br>Menù<br>i Home<br>i Registro<br>i Scrutini<br>i Didattica<br>ii Scheda Alunno/Classe<br>ii Scheda Alunno/Classe<br>ii Scheda Alunno/Classe<br>ii Scheda Alunno/Classe<br>ii Scheda Alunno/Classe<br>ii Scheda Alunno/Classe<br>ii Scheda Alunno/Classe<br>ii Scheda Alunno/Classe<br>ii Scheda Alunno/Classe<br>ii Scheda Alunno/Classe<br>ii Scheda Alunno/Classe<br>ii Scheda Alunno/Classe                                                                                                    | D nel "(<br>TTO DI ISTRUZIONE SU<br>X<br>EFFETTUAL<br>0 messaggi co<br>0 messaggi co<br>0 messaggi co                                                                                                    | Siornale<br>Periore - "De TITTA - FERMI"<br>NA SUPPLENZA CA<br>biblicati oggi<br>n richiesta presa visione richies<br>n adesione proposta<br>NEM = D                                                                                                    | di clas                                               | se" della cl<br>CONDIVISIONE DOC<br>O file non ancora visti                                                                                                    | ASSE inte                                                                                                    | View<br>Pressata<br>RCO.BUCCIONE.SG28361                |
| Menù<br>Menù<br>Menù | D nel "(<br>TO DI ISTRUZIONE SU<br>EFFETTUAL<br>BACHECA<br>O messagi co<br>O messagi co<br>O messagi co<br>O messagi co<br>O messagi co<br>O messagi co<br>O messagi co<br>D messagi co<br>D messa                       | Concernate Concernate Concernat  | di clas                                               | Se" della cl<br>CONDIVISIONE DOC<br>0 nuovi file caricati da<br>0 file non ancora visti<br>Classe 1ACA +<br>COSTRUZIONI, AMBI<br>CITELT FERMI                                                                                                    | asse inte         ?       A MAI         Visualizza dati al:       *         visualizza dati al:       *         egli alunni oggi       *         ente e terrritorio       *                                                                                                    | View<br>eressata<br>RCO.BUCCIONE.SG28361<br>10/10/2021  |
| Menù<br>Central Condernational<br>Meniù<br>Meniù                                                                                                    | D nel "(<br>TTO DI ISTRUZIONE SU<br>EFFETTUAL<br>BACHECA<br>D message (<br>O message) (<br>O message) (<br>O message) (<br>Administra<br>LTET.FERMI<br>Amessage) (<br>Amessage) (<br>Ames | Giornale<br>Periore - "De titta - Ferm!"<br>NA SUPPLENZA C3<br>ebblicati oggi<br>nrichiesta presa visione richiest<br>adesione proposta<br>VFM ◆)<br>ZIONEFINANZA E MARKETIN<br>Bioggere 0                                                                                                    | di clas<br>ta<br>ta<br><b>KTRIENNIO</b><br>dario: 0   | Se" della cl<br>CONDIVISIONE DOC<br>O rusovi file caricati da<br>O file non anora visti<br>Classe 1ACA +<br>COSTRUZIONI, AMBI<br>LIZE: FERMI<br>C Messaggi da leggen                                                                                                    | Image: State of the state of the state  | View<br>eressata<br>co.buccione.sg28362                 |
| re, andando<br>istruction<br>Meni<br>Meni<br>Meni<br>Meni<br>Scrutini<br>Didattica<br>Scrutini<br>Didattica<br>Scrutini<br>Didattica<br>Scrutini<br>Didattica<br>Scrutini<br>Didattica<br>Scrutini<br>Didattica<br>Scrutini<br>Congrammazione Didattica<br>Programmazione Didattica<br>Programmazione Didattica<br>Consocenze e Abilità<br>Consocenze e Abilità<br>C                                                                                                    | D nel "(<br>TTO DI ISTRUZIONE SU<br>*<br>EFFETTUAL<br>*<br>BACHECA<br>0 messaggi c<br>0 messaggi c<br>Classe 4/<br>AMMINISTRA<br>AMMINISTRA<br>AMSSaggi c                                                                                                    | Ciornale<br>PERIORE - 'DE TITTA - FERMI"<br>NA SUPPLENZA C3<br>Ebblicati oggi<br>n richiesta presa visione richies<br>n adesione proposta<br>VFM ★)<br>ZIONEFINANZA E MARKETIN<br>a leggere: 0  Eventi calen                                                                                                    | di clas<br>ta<br>ta<br><b>KGTRIENNIO</b><br>dario: 0  | Se" della cl<br>CONDIVISIONE DOC<br>O nuovi file caricati da<br>O file non ancora visti<br>Classe 1ACA +<br>COSTRUZIONI, AMBI<br>LIZET. FERMI<br>LIZET. FERMI<br>CMessaggi da legger                                                                                                    | Image: Second state of the second state of the second s | View<br>eressata<br>acco.BUCCIONE.SG28367<br>10/10/2021 |
| re, andando<br>image: and and a second<br>image: and a second<br>image: and a                                                                                                    | D nel "(<br>TO DI ISTRUZIONE SU<br>TO DI ISTRUZIONE SU<br>EFFETTUAL<br>BACHECA<br>0 messaggi c<br>0 messaggi c<br>Classe 4/<br>AMMINISTRA<br>LIELE FASSAGGI<br>AMSSAGGI C                                                                                                    | Concernate Concernate Concernat  | di clas<br>ta<br>ta<br>ta<br>ta<br>ta                 | Se" della cl<br>conditional<br>Conditional<br>Conditional<br>Conditional<br>Classe 1ACA +<br>Costruzioni, Ameli<br>Classe 1ACA +<br>Costruzioni, Ameli<br>Costruzioni, Ameli<br>Costruzion | asse intermediate         ⑦       ▲ MAI         Visualizza dati al:       1         visualizza dati al:       1         egli alunni oggi       1         est       1         est       1                                                                                                    | View<br>eressata<br>RCO.BUCCIONE.SG28961                |
| re, andando<br>Menù<br>Menù<br>Menù<br>Registro<br>Scrutni<br>Didattia<br>Scheda Alunno/Classe<br>Programmazione Didattica<br>Programmazione Didattica<br>Programmazione Didattica<br>Programmazione Didattica<br>Programmazione Didattica<br>Programmazione Didattica<br>Programmazione Didattica<br>Programmazione Didattica<br>Scheda Alunno/Classe<br>Programmazione Didattica<br>Scheda Alunno/Classe<br>Programmazione Didattica<br>Statuenti<br>Statuenti<br>Menù<br>Menù                                                                                             | D nel "(<br>TTO DI ISTRUZIONE SU<br>TTO DI ISTRUZIONE SU<br>EFFETTUAL<br>BACHECA<br>0 messaggi c<br>0 messaggi c<br>0 messaggi c<br>1 Messaggi c                                                                                                    | Giornale<br>Periore - "De titta - Fermi"<br>NA SUPPLENZA C3<br>Ebelicati oggi<br>nrichiesta presa visione richiest<br>adesione proposta<br>VFM ◆)<br>ZIONEFINANZA E MARKETIN<br>Baleggere: 0                                                                                                    | di clas<br>ta<br>ta<br><b>KG TRIENNIO</b><br>dario: 0 | Se" della cl<br>CONDIVISIONE DOC<br>O nuovi file caricati da<br>O file non anora visti<br>Classe 1ACA +<br>COSTRUZIONI, AMBI<br>LIZET. FERMI<br>Messaggi da legger                                                                                                    | Image: Second state of the second state of the second s | View<br>eressata<br>co.buccione.sg28365<br>t0/10/2021   |
| re, andando<br>istruction<br>Menù<br>Menù<br>Menù<br>Menù<br>Menù<br>Menù<br>Scrutini<br>Scrutini<br>Scrutini<br>Scheda Alunno/Classe<br>Programmazione Didattica<br>Scrutini<br>Scheda Alunno/Classe<br>Programmazione Didattica<br>Condivisione Documenti<br>Sacheda Alunno/Classe<br>Programmazione Didattica<br>Condivisione Documenti<br>Sacheda Alunno/Classe<br>Programmazione Didattica<br>Condivisione Documenti<br>Sacheda<br>Sacheda<br>Sacheda<br>Scrutizi Personale<br>Strumenti<br>Accedi a bSmart                                                                                                    | D nel "(<br>TTO DI ISTRUZIONE SU                                                                                                    | Ciornale<br>PERIORE - 'DE TITTA - FERMI"<br>NA SUPPLENZA €3<br>Ebblicati oggi<br>n richtesta presa visione richtes<br>n adesione proposta<br>VFM ★)<br>ZIONE FINANZA E MARKETIN<br>ba leggere: 0                                                                                                    | di clas<br>ta<br>ta<br><b>KTRIENNIO</b><br>tario: 0   | Se" della cl<br>CONDIVISIONE DOC<br>0 nuovi file caricati da<br>0 file non ancora visti<br>Classe 1ACA +<br>COSTRUZIONI, AMBI<br>LITET. FERMI<br>A Messaggi da leggera<br>Classe 4ASI +)                                                                                                    | Image: Second state of the second state of the second s | View<br>eressata<br>acco.BUCCIONE.SG28362<br>10/10/2021 |
| re, andando<br>image: standard of the standard of the standard o                                                                                                    | D nel "(<br>TO DI ISTRUZIONE SU<br>EFFETTUAL<br>BACHECA<br>0 messaggi ci<br>0 messaggi ci                                             | CIERIORE - DE TITTA - FERMI"<br>NA SUPPLENZA 124<br>bblicati oggi<br>nrichiesta presa visione richies<br>na adesione proposta<br>LEM ⇒)<br>ZIONEFINANZA E MARKETIN<br>la leggere: 0                                                                                                    | di clas<br>ta<br>ta<br>kg TRIENNIO<br>dario: 0        | Se" della cl<br>CONDIVISIONE DOC<br>O nuovi file caricati da<br>O file non ancora visti<br>Classe 1ACA +<br>COSTRUZIONI, AMBI<br>LICT. FERMI<br>Classe 4ASI +<br>SISTEMI INFORMATIN<br>LICT. FERMI                                                                                                    | Image: Second Second Secon  | View<br>eressata<br>cco.buccione.sg2b365                |
| re, andando<br>Menù<br>Menù<br>Registro<br>Scrutni<br>Didattia<br>Scheda Alunno/Classe<br>Programmazione Didattica<br>Programmazione Didattica<br>Programmazione Didattica<br>Programmazione Didattica<br>Programmazione Didattica<br>Programmazione Didattica<br>Consocenze e Abilità<br>Conoscenze e Abilità<br>Consocenze e Abilità<br>Condivisione Documenti<br>Bacheca<br>Comunicazioni<br>Orario<br>Stampe<br>Servizi Personale<br>Strumenti<br>Accedi a bSmart<br>Logout                                                                                                    | D nel "(<br>TTO DI ISTRUZIONE SU<br>TTO DI ISTRUZIONE SU<br>EFFETTUAL<br>BACHECA<br>O messaggi co<br>O messaggi co<br>O messa                                           | Contraction Contraction Contr | di clas<br>ta<br>ta<br>KETRIENNIO<br>dario: 0         | Se" della cl<br>CONDIVISIONE DOC<br>O nuovi file caricati da<br>O file non ancora visti<br>Classe 1ACA +<br>COSTRUZIONI, AMBI<br>LITET. FERMI<br>A Messaggi da legger<br>Classe 4ASI +)<br>SISTEMI INFORMATIV<br>LITET. FERMI<br>A Messaggi da legger                                                                                                    | Image: Section test         Image: Section test         Image: Section t                                                                                                    | View<br>eressata<br>co.buccione.s62836:<br>10/10/2021   |
| re, andando<br>istructure<br>Menù<br>Menù<br>Mome<br>Registro<br>Scrutini<br>Didattica<br>Scrutini<br>Didattica<br>Scrutini<br>Didattica<br>Scrutini<br>Condorsona<br>Programmazione Didattica<br>Programmazione Didattica<br>Programmazione Didattica<br>Condivisione Documenti<br>Sacheca<br>Condivisione Documenti<br>Sacheca<br>Sacheca<br>Sacheca<br>Stampe<br>Stampe<br>Strumenti<br>Accedi abSmart<br>Logout                                                                                                    | D nel "C<br>TO DI ISTRUZIONE SU<br>*<br>EFFETTUAL<br>*<br>BACHECA<br>0 messaggi r<br>0 messaggi r<br>0 messaggi r<br>4 Messaggi r<br>*<br>*<br>*<br>Classe 3/<br>SISTEMTINE<br>LITET.FERMI<br>A Messaggi r                                                                                                    | Ciornale<br>PERIORE - "DE TITTA - FERMI"<br>NA SUPPLENZA C3<br>bblicati oggi<br>n richiesta presa visione richies<br>n adesione proposta<br>VFM ★)<br>ZIONE-FINANZA E MARKETIN<br>la leggere: 0  Evendi calen<br>NRMATIVI AZIENDALI TRIENNI<br>la leggere: 0  Evendi calen                                                                                                    | di clas<br>ta<br>ta<br>ta<br>tario: 0                 | Se" della cl<br>CONDIVISIONE DOC<br>O nuovi file caricati da<br>O file non ancora visti<br>Classe 1ACA +<br>COSTRUZIONI, AMBI<br>LTET, FERM<br>A Messaggi da legger<br>Classe 4ASI +)<br>SISTEMI INFORMATIN<br>LTET, FERM<br>A Messaggi da legger                                                                                                    | Image: Second second second | View<br>eressata<br>RCO.BUCCIONE.SG2B365                |
| re, andando<br>image: standard of the standard of the standard o                                                                                                    | D nel "(<br>TO DI ISTRUZIONE SU<br>TO DI ISTRUZIONE SU<br>EFFETTUAL<br>BACHECA<br>O messaggi c<br>O messaggi c                           | Siornale<br>FERIORE - DE TITTA - FERMI*<br>NA SUPPLENZA 124<br>Ebblicati oggi<br>nrichiesta presa visione richier<br>n adesione proposta<br>LFM →)<br>ZIONEFINANZA E MARKETIN<br>LI → Eventi calen<br>SSI → Eventi calen<br>la leggere: 0 Eventi calen                                                                                                    | di clas<br>ta<br>ta<br>kgTRIENNIO<br>dario: 0         | Se" della cl<br>CONDIVISIONE DOC<br>O nuovi file caricati da<br>O file non ancora visti<br>Classe 1ACA +<br>COSTRUZIONI, AMBI<br>LICT. FERMI<br>A Messaggi da legger<br>Classe 4ASI +<br>SISTEM INFORMATI<br>LICT. FERMI<br>A Messaggi da legger                                                                                                    | Image: Second state of the second state of the second   | View<br>eressata<br>RCO.BUCCIONE.SG28367                |
| re, andando<br>istructure<br>did <sup>UP</sup> structure<br>Meni<br>Home<br>Registro<br>Scrutini<br>Didattica<br>Scrutini<br>Didattica<br>Scrutini<br>Didattica<br>Scrutini<br>Scheda Alunno/Classe<br>Programma Scolastico<br>Programma Scolastico<br>Programma Scola                                                                                                    | D nel "(<br>TTO DI ISTRUZIONE SU<br>TTO DI ISTRUZIONE SU<br>EFFETTUAL<br>BACHECA<br>O messaggi o<br>O messaggi o<br>O messaggi o<br>O messaggi o<br>O messaggi o<br>O messaggi o<br>O messaggi o<br>O messaggi o<br>O messaggi o<br>O messaggi o<br>Messaggi o<br>Messaggi o                                                                                                    | Ciornale<br>PERIORE - DE TITTA - FERMI*<br>NA SUPPLENZA C3<br>Ebilicati oggi<br>n richiesta presa visione richiest<br>n richiesta presa visione richiest<br>n richiesta presa visione richiest<br>n richiesta Alexandri Calena<br>VFM →)<br>ZIONE FINANZA E MARKETIN<br>Biology Calena Calena<br>SI →)<br>RIVATIVI AZLENDALI I RIENNI<br>la leggere: 0  Eventi calena                                                                                                    | di clas<br>ta<br>ta<br><b>KTRIENNIO</b><br>dario: 0   | Se" della cl<br>CONDIVISIONE DOC<br>O nuovi file caricati da<br>O file non ancora visti<br>Classe 1ACA +<br>COSTRUZIONI, AMBI<br>LIET. FERMI<br>A Messaggi da legger<br>SISTEMI INFORMATI<br>LIET. FERMI<br>A Messaggi da legger                                                                                                    | Image: Second second secon  | View<br>eressata<br>co.buccione.s62836/<br>10/10/2021   |

| lunno/Classe                       |      | Lezioni  | precedenti | Messaggi da legge | re in classe                                       |                                                        |                |
|------------------------------------|------|----------|------------|-------------------|----------------------------------------------------|--------------------------------------------------------|----------------|
| ma Scolastico<br>mazione Didattica |      | ORA      | FIRMA      | DOCENTE           | MATERIA<br>ECONOMIA POLITICA                       | ATTIVITÀ SVOLTA<br>Verifica scritta.                   | COMPITI ASS    |
| o Voti<br>nze e Abilità            |      | 2        | $\odot$    |                   | SOSTEGNO                                           | Verifica scritta.                                      |                |
| ione Documenti                     | •    | <b>P</b> | $\oslash$  |                   | MATEMATICA<br>APPLICATA per corso<br>economico     | Verifica orale                                         |                |
| ioni                               | •    | <b>P</b> | $\oslash$  |                   | SOSTEGNO                                           | Verifica orale.                                        |                |
|                                    | •    | 3.)      | $\oslash$  |                   | SOSTEGNO                                           |                                                        |                |
| sonale                             | ,    | <b>A</b> | $\oslash$  |                   | RELIGIONE                                          | Gesù: personaggio storico.                             |                |
| imart                              |      | ₽,50     | $\oslash$  | BUCCIONE MARCO    | NFORMAT.GEN.E<br>APPLIC.NI<br>GESTI.LABORAT.(SIA)  | Variabili di tipo string in C++                        |                |
|                                    |      | 5)       | $\oslash$  |                   | SOSTEGNO                                           | Variabili di tipo string in C++:<br>supporto studenti. |                |
|                                    |      | 5        | $\odot$    |                   | SOSTEGNO                                           |                                                        |                |
|                                    |      | Ð        | $\oslash$  |                   | INFORMAT.GEN.E<br>APPLIC.NI<br>GESTI.LABORAT.(SIA) | Selezione multipla in C++                              |                |
|                                    |      | Ð        | $\oslash$  |                   | SOSTEGNO                                           | Selezione multipla in C++:<br>supporto studenti.       |                |
|                                    |      |          |            |                   |                                                    |                                                        | <u>View st</u> |
|                                    |      |          |            |                   |                                                    |                                                        |                |
| si attiva il r                     | ouls | ante     | ≏ "Pr      | odramma           | zione dida                                         | ttica"                                                 |                |

| 5                  | veneru     | I US OLLODIE | SASI - INFORMAL                  | GEIN.E APPLIC.INI GES               |
|--------------------|------------|--------------|----------------------------------|-------------------------------------|
| GIORNALE DI CLASSE |            | APPELLO      | PROGRAMM.<br>DIDATTICA           | TAZIONI ORALI VALUTAZION<br>SCRITTE |
| Lezioni            | precedenti | Messaggi da  | leggere in classe (i             | )                                   |
| ORA                | FIRMA      | DOCENTE      | MATERIA                          | ATTIVITÀ SVOLTA                     |
| 2'                 | S          |              | ECONOMIA POLITIC                 | LA Verifica scritta.                |
| Ð                  | $\oslash$  |              | SOSTEGNO                         | Verifica scritta.                   |
|                    |            |              | MATEMATICA<br>APPLICATA per core | so Verifica orale                   |
| 3.0                | $\otimes$  |              | economico                        |                                     |

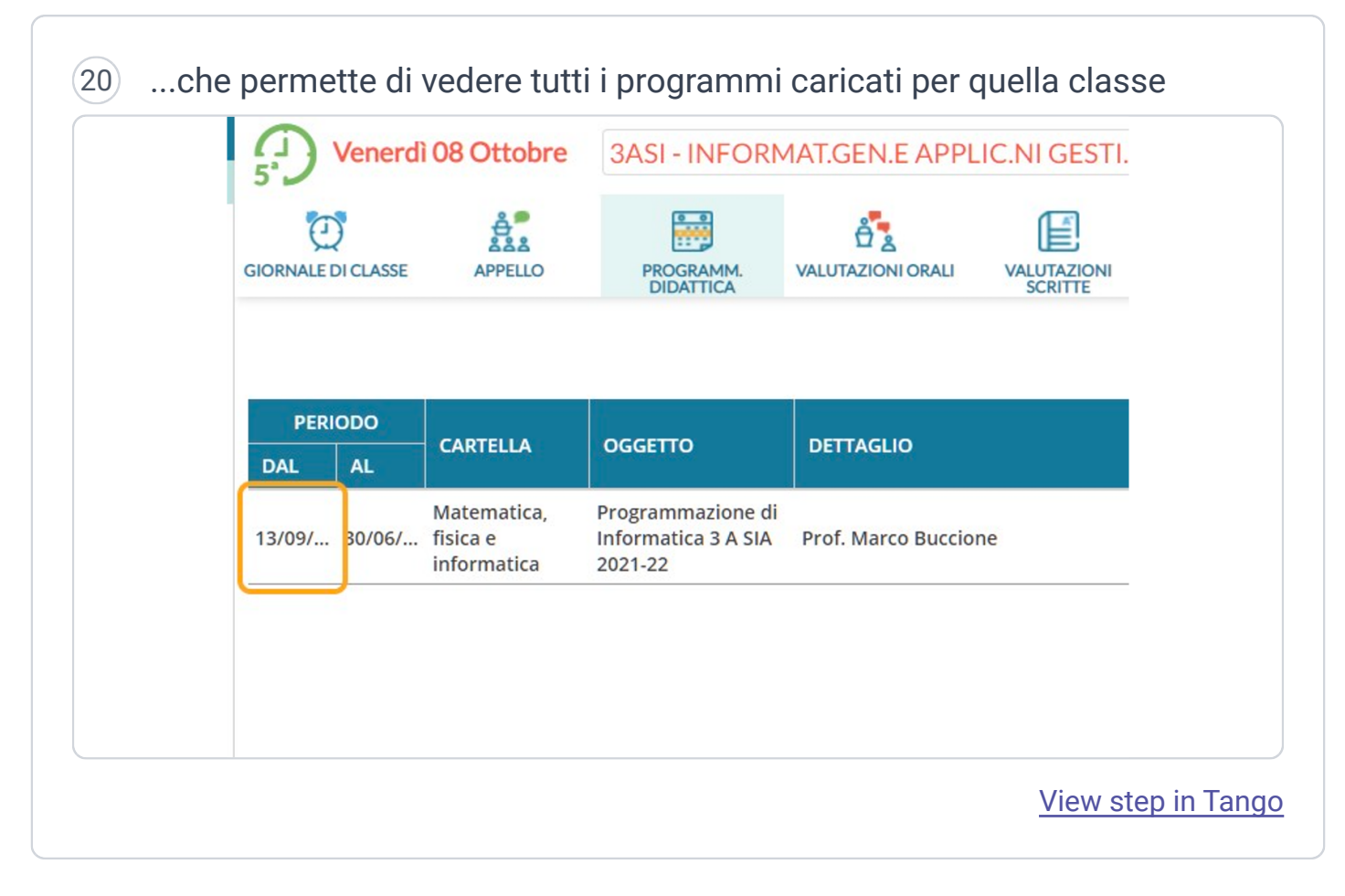